### **Deploy AWS IoT Greengrass on IoT Gateway**

Now that we have setup all the required resources in AWS account on cloud, we can prepare package to install AWS IoT Greengrass core software with AWS IoT fleet provisioning.

To prepare package, all the steps are part of this <u>script</u>. You can execute this script on IoT device gateway or your computer. Please make sure that you have installed <u>AWS CLI</u> v2 with access to your AWS account.

For this use case, I execute on my laptop to create package in build directory. You can then copy package on your IoT gateway (e.g., Raspberry Pi). The script performs below steps.

- Create build directory mkdir build && cd build
- 2. Download AWS CA
- 3. Download claim certificates from AWS Secrets Manager
- 4. Download AWS IoT Greengrass and fleeting provisioning plugin
- 5. Get the endpoints and fleet provisioning template for AWS IoT Core
- 6. Prepare config.yml.
- 7. Prepare Greengrass start up command.
- 8. Change execution permission.

# Test the Solution

As we have configured Raspberry Pi with AWS IoT Greengrass core software along with automatic fleet provision configuration, let us now run AWS IoT Greengrass service.

#### Test AWS IoT Greengrass device provisioning

1. Connect (ssh) to IoT Device gateway (e.g., Raspberry Pi) command line terminal and run below command to start AWS IoT Greengrass service to auto provision authenticate and establish connection to AWS IoT Core.

## sudo build/fleet\_provision.sh

 On AWS IoT Core Console, expand the Greengrass section from the left panel and choose Core Devices option to verify the state of device. The device status should appear healthy as below.

| AWS IoT $\times$      | ·€                                                                                                   | $( \begin{array}{c} \\ \\ \\ \end{array} ) \rightarrow ( \begin{array}{c} \\ \end{array} ) ) ) ) $ |                                                                                     |
|-----------------------|----------------------------------------------------------------------------------------------------|----------------------------------------------------------------------------------------------------|-------------------------------------------------------------------------------------|
| Monitor               | 0                                                                                                    | $\psi$                                                                                             |                                                                                     |
| Activity              | Greengrass core device                                                                               | Deploy software components to core                                                                 | Connect client devices to core devices                                              |
| ► Connect             | A Greengrass core device runs Greengrass Core<br>software. It is an edge device, or a controller for | devices<br>After you set up a core device or group of core                                         | Set up client devices to connect to and<br>communicate with core devices over MQTT. |
| Manage                | your edge devices. Greengrass core devices are<br>things in AWS IoT. You can group core devices      | devices, you can deploy software components to<br>them. View the deployments page to create or     | Configure discovery                                                                 |
| Fleet Hub             | together to deploy configurations to them using<br>AWS IoT thing groups. Manage thing groups 🖄       | revise a deployment and configure the software to deploy.                                          |                                                                                     |
| ▼ Greengrass          | Est un sur sur deuter                                                                                | View deployments                                                                                   |                                                                                     |
| Getting started       | Set up one core device                                                                               | view deproyments                                                                                   |                                                                                     |
| Core devices          |                                                                                                    |                                                                                                    |                                                                                     |
| Components            | Greengrass core devices (1)                                                                          |                                                                                                    | C Set up one core device                                                            |
| Deployments           |                                                                                                    |                                                                                                    |                                                                                     |
| Classic (V1)          | Q Search by core device name                                                                         |                                                                                                    | < 1 > @                                                                             |
| Wireless connectivity | Name $\bigtriangledown$ State                                                                        | IS 🗸                                                                                               | Status reported $\nabla$                                                            |
| Secure                | DemoWasteBin 📀 H                                                                                     | ealthy                                                                                             | 3 days ago                                                                          |
| b. Defeed             |                                                                                                    |                                                                                                    |                                                                                     |

3. If device does not appear as healthy, then please check Greengrass service log for any errors under /greengrass/v2/logs folder and follow <u>troubleshooting documentation</u>.

#### Test remote application deployment

 Under Greengrass section, choose Component option for edge application deployment and it should show private custom component as below. This custom component is already hosted in Amazon S3 repository along with CloudFormation script and made ready for deployment. However, for reference purpose, it is available on <u>GitHub</u>. To deploy this application, please choose **monitor\_wastebin\_app**. Refer the procedures in the diagram below.

| ► Secure                                                |   | monitor_wastebin_app                                                                                                    | 2.0.0                                                              |                                                                                                    | linux                                                                                                    | All                                                                      | 3 days ago                                                                                                    |
|---------------------------------------------------------|---|----------------------------------------------------------------------------------------------------|--------------------------------------------------------------------|----------------------------------------------------------------------------------------------------|----------------------------------------------------------------------------------------------------|--------------------------------------------------------------------------|----------------------------------------------------------------------------------------------------|
| Wireless connectivity                                   |   | Name                                                                                                    | ♥ Versio                                                           | n 🗢 (                                                                                                    | Operating systems  □ ▽                                                                                            | Architectures                                                            | ✓ Version created                                                                                                    |
| <ul> <li>Classic (V1)</li> </ul>                        |   | Q. Find by name, operating system, or architecture                                                                                                    |                                                                    |                                                                                                    |                                                                                                    |                                                                          | < 1 > ©                                                                                                    |
| Core devices Components                                 |   | My components (1)<br>Your components are private components                                                                                               | ents that only you can se                                          | e and deploy to core devices. Lea                                                                                                    | rn more 🗹                                                                                                    | [                                                                        | C Create component                                                                                                    |
| <ul> <li>Greengrass</li> <li>Getting started</li> </ul> |   | My components Public co                                                                                                    | mponents Con                                                       | munity components                                                                                                    |                                                                                                    |                                                                          |                                                                                                    |
| Manage                                                  |   |                                                                                                    |                                                                    |                                                                                                    |                                                                                                    | Create comp                                                              | ponent                                                                                                    |
| Monitor<br>Activity<br>Connect                          |   | Greengrass components are soft<br>that run on Greengrass core devi<br>can represent applications, runti<br>libraries, or any other code that y<br>device. | ware modules<br>ices. Components<br>me installers,<br>you run on a | You can develop and test<br>a local core device. Greer<br>public components that i<br>local development tools,<br>as machine learning. Lea | t custom components on<br>ngrass also provides<br>include common libraries,<br>and core features, such<br>rn more | When you finish<br>component, you<br>Then, you can do<br>your Greengrass | developing the software for your<br>can register it with Greengrass.<br>eploy and run the component on<br>core devices. |
| AWS IoT                                                 | × | Overview                                                                                                    |                                                                    | Step 1: Develop a cor                                                                                                    | nponent                                                                                                    | Step 2: Create                                                           | your component in the                                                                                                   |

2. Verify details version 2.0.0 and choose deploy button.

| AWS IoT $\qquad \times$          | AWS IoT 🗦 Greengrass 🗦 Comp     | onents > monitor_wastebin_app:2.0.0   |                           |                          |
|----------------------------------|---------------------------------|---------------------------------------|---------------------------|--------------------------|
| Monitor<br>Activity              | monitor_wastebin                | _app Version: 2.0.0                   | Create version Delete ver | rsion View recipe Deploy |
| ▶ Connect                        | Overview                        |                                       |                           |                          |
| ▶ Manage                         | Description                     |                                       |                           |                          |
| ▶ Fleet Hub                      | Uses stream manager to upload a | file to an S3 bucket.                 |                           |                          |
| Greengrass                       | Version                         | Version created                       | Status                    | Component scope          |
| Getting started                  | 2.0.0                           | 3 days ago                            | O Deployable              | Private                  |
| Core devices                     | Туре                            | ARN                                   | Publisher                 |                          |
| Components                       | aws.greengrass.generic          | arn:aws:greengrass:eu-                | sbmane@amazon.com         |                          |
| Deployments                      |                                 | west-1:592092194010:components        |                           |                          |
| <ul> <li>Classic (V1)</li> </ul> |                                 | :monitor_wastebin_app:versions:2.0 .0 |                           |                          |
| Wireless connectivity            |                                 |                                       |                           |                          |

3. On deployment stage, select create new deployment option

| Add to deployment                       | ×                     |
|-----------------------------------------|-----------------------|
| Deployment O Add to existing deployment | Create new deployment |
|                                         | Cancel Next           |

- 4. On specify target page, select core device as target and enter the name of core device from step 2 in section Test Greengrass device provisioning. For the rest of fields, follow the instruction on page
- 5. On select component page, please select below components (My components and public components) as shown screen shot

| AWS IoT $\qquad \times$ | AWS IoT > Greengrass > Deploy | yments > Create deployment                                                                                                    |                              |
|-------------------------|-------------------------------|----------------------------------------------------------------------------------------------------|------------------------------|
| Monitor                 | Step 1<br>Specify target      | Select components                                                                                                    |                              |
| Connect                 | Step 2<br>Select components   | Select the components to deploy. The deployment includes the dependencies for each component that you select<br>parameters of selected components in the next step. | You can edit the version and |
| ▼ Manage                |                               | My components (1/1)                                                                                                    |                              |
| Overview                | Step 3 - optional             |                                                                                                    | colorial components          |
| Things                  | Configure components          | G Fina by name                                                                                                    | selected components          |
| Types                   | Step 4 - optional             |                                                                                                    |                              |
| Thing groups            | Configure advanced settings   | Name [2]                                                                                                    | ~                            |
| Billing groups          |                               |                                                                                                    |                              |
| Jobs                    | Step 5                        | monitor_wastebin_app                                                                                                    |                              |
| Job templates           | Review                        |                                                                                                    |                              |
| Tunnels                 |                               | Public components (3/44)                                                                                                    |                              |
| Retained messages       |                               | O Find hu name                                                                                                    | colorted components          |
| Fleet metrics new       |                               |                                                                                                    |                              |
| Fleet Hub               |                               | Name [7]                                                                                                    | ▽                            |
| ▼ Greengrass            |                               |                                                                                                    |                              |
| Getting started         |                               | aws.greengrass.StreamManager                                                                                                    |                              |
| Core devices            |                               | aws.greengrass.TokenExchangeService                                                                                                    |                              |
| Components              |                               |                                                                                                    |                              |
| Deployments             |                               | aws.greengrass.Nucleus                                                                                                    |                              |
| Classic (V1)            |                               |                                                                                                    |                              |
| Wireless connectivity   |                               | Cancel                                                                                                    | Previous Next                |

6. Finally check component configuration and select **Next** button. Then on **Configure advanced settings section**, only choose Next button and move to Review stage. On Review stage, choose deploy button to finish deployment.

| AWS IoT $\times$                                  | AWS IoT > Greengrass > Deployments > Create deployment   |                                                                                                    |                                                |  |
|---------------------------------------------------|----------------------------------------------------------|----------------------------------------------------------------------------------------------------|------------------------------------------------|--|
| Monitor<br>Activity                               | Step 1 Specify target Step 2                             | Configure components – optional<br>You can configure the version and configuration parameters of each component to deploy. Comp<br>that you can customize in this deployment. | onents define default configuration parameters |  |
| Connect     Manage     Overview     Things        | Select components Step 3 - optional Configure components | Selected components (4) Q. Find by name                                                                                                    | Configure component                            |  |
| Types<br>Thing groups                             | Step 4 - optional<br>Configure advanced settings         | Name 🖸 🗢 Version                                                                                                    | ♥ Modified? ♥                                  |  |
| Billing groups<br>Jobs<br>Job templates           | Step 5<br>Review                                         | aws.greengrass.StreamManager 2.0.14     aws.greengrass.TokenExchangeService 2.0.3                                                                                             |                                                |  |
| Tunnels<br>Retained messages<br>Fleet metrics new |                                                          | aws.greengrass.Nucleus 2.5.3                                                                                                    | •                                              |  |
| Fleet Hub                                         |                                                          |                                                                                                    | Cancel Previous Next                           |  |

7. Please note that if you are redeploying same component, then please select modified component and select "Configure component" button in the top right corner. Then in the "Configuration to merge" section as shown in screen shot, please enter some text e.g., "deployment7"

| Previous configuration                                                                | Configuration update                                                                                                    |
|---------------------------------------------------------------------------------------|----------------------------------------------------------------------------------------------------|
| Revision or default configuration Revision: 8                                         | Reset paths<br>A list of JSON pointers that define which configuration value<br>value, the deployment removes that value from the configura                                    |
| Configuration update                                                                  | merges the values in the configuration to merge. Specify a sidefault values. Learn more                                                                                        |
| <pre>{     "reset": [],     "merge": {         "Message": "deployment7"     } }</pre> | L J Configuration to merge The configuration to merge with the configuration on each configuration on each configuration is the values that you specify in the list of reset p |
|                                                                                       | 1 ▼ {<br>2 "Message": "deployment7"<br>3 }                                                                                                    |

- 8. Now that application component deployment is completed, check the Greengrass logs on Raspberry Pi to verify the deployed application is not terminated because of any errors like permission issue etc.
  - a. **Troubleshoot** : If you observe greengrass service failed to download the custom component artifacts from the Amazon S3 bucket because device name, certificate path cannot be empty, then stop and start greengrass service as below and repeat 1 to 6 steps again to redeploy application.

sudo systemctl stop greengrass.service sudo systemctl start greengrass.service

9. On AWS IoT Greengrass console, deployment should appear as completed

| AWS IoT $\qquad \times$ | 000                                                                                            |                                                                                               | 000                                                                               |
|-------------------------|------------------------------------------------------------------------------------------------|-----------------------------------------------------------------------------------------------|-----------------------------------------------------------------------------------|
| Monitor                 | Create a continuous deployment to your                                                         | Revise and copy deployments                                                                   | Cancel a deployment                                                               |
| Activity                | Contra a new deployment or start from an                                                       | You can revise a deployment for a target or copy a                                            | Cancel a deployment to stop deployments to                                        |
| ▶ Connect               | existing one, to configure the components to                                                   | deployment to a new target. Targets are<br>individual core devices or groups of core devices. | remaining target devices. Then, you can revise the deployment and start it again. |
| Manage                  | deploy to core devices. When you add a new core<br>device to a thing group, AWS IoT Greengrass | Each target can have one deployment at a time.                                                |                                                                                   |
| Fleet Hub               | automatically deploys the latest configuration for<br>that device. Learn more                  |                                                                                               |                                                                                   |
| ▼ Greengrass            |                                                                                                |                                                                                               |                                                                                   |
| Getting started         |                                                                                                |                                                                                               |                                                                                   |
| Core devices            | Deployments (2)                                                                                | C Copy to new                                                                                 | target Revise Cancel Create                                                       |
| Components              | <b>Q</b> Find by deployment name or target name                                                |                                                                                               | < 1 > ©                                                                           |
| Deployments             |                                                                                                |                                                                                               |                                                                                   |
| Classic (V1)            | □ Deployment                                                                                   | name 🗢 Target type 🗢                                                                          | Status            V         Deployment created         V                          |
| Wireless connectivity   | Deployment for smart bin MyGree                                                                | ngrassCoreGroup Thing group                                                                   | Active 2 months ago                                                               |
| Secure                  | Deployment for smart waste bin DemoW                                                           | asteBin Core device                                                                           | ⊘ Completed 3 days ago                                                            |